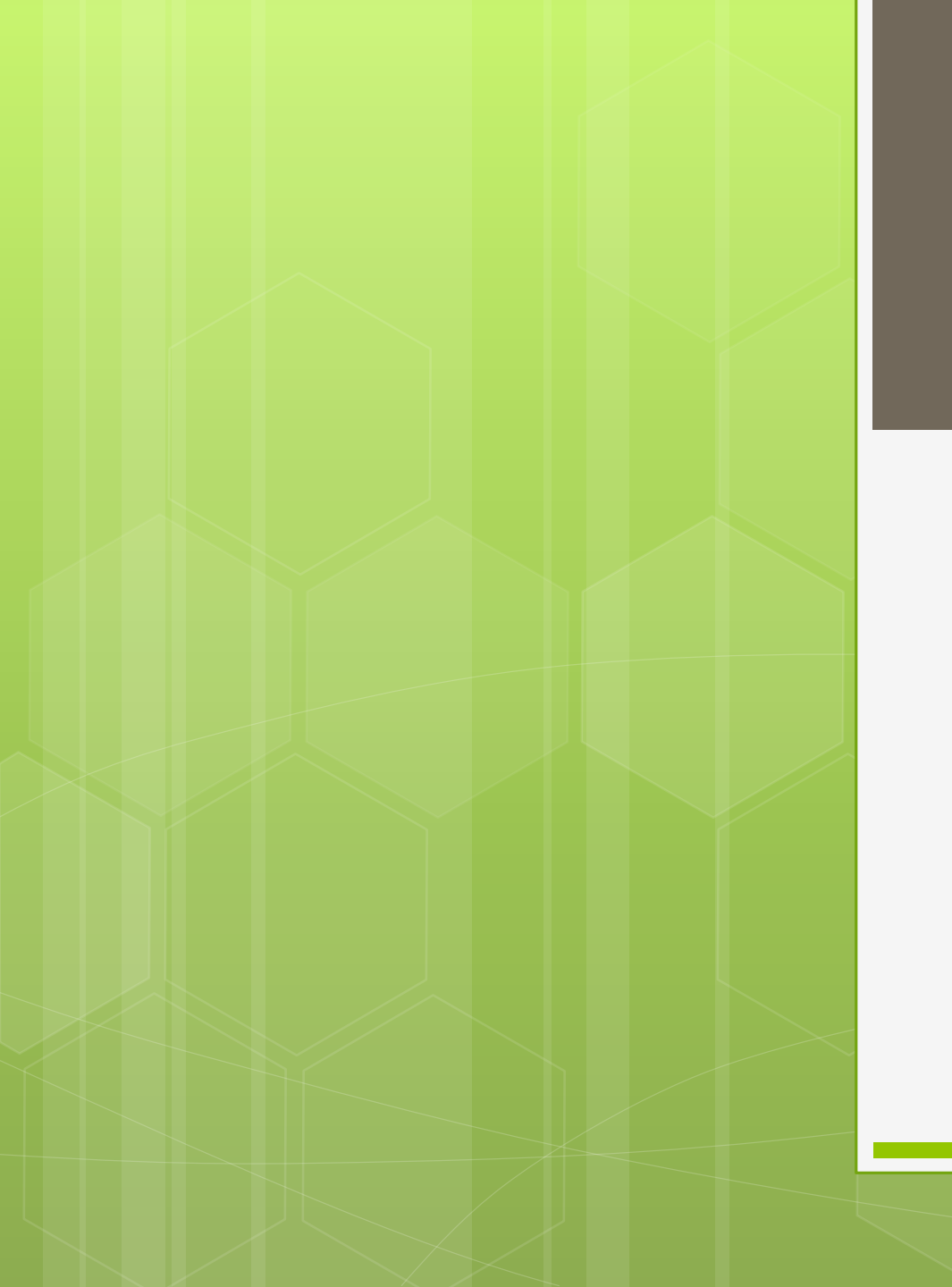

## 片持ち梁

Abaqus

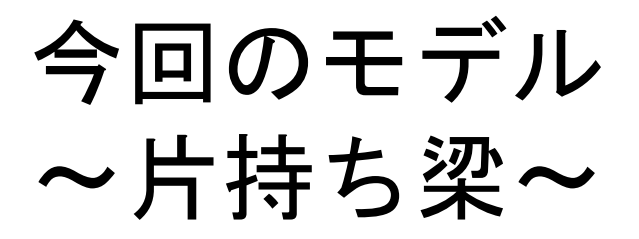

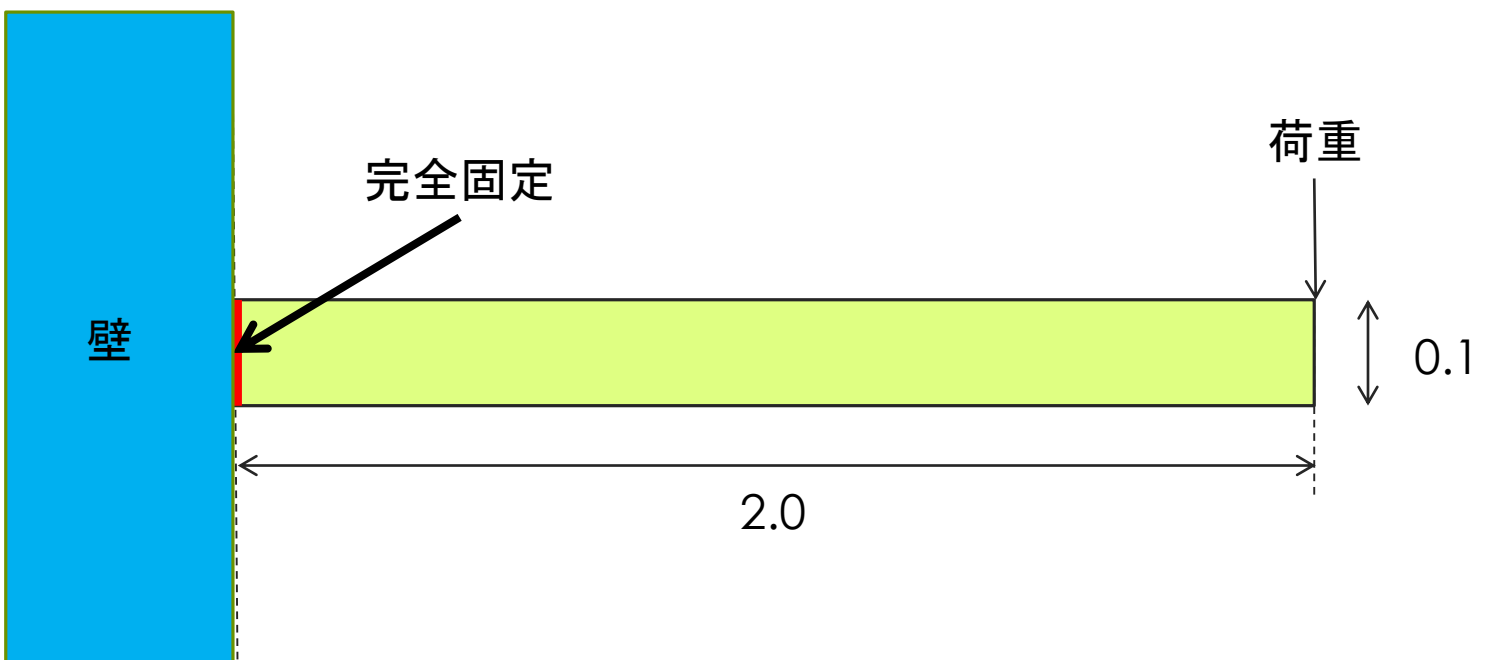

Abaqusを使ってこの試験を再現しよう!!!

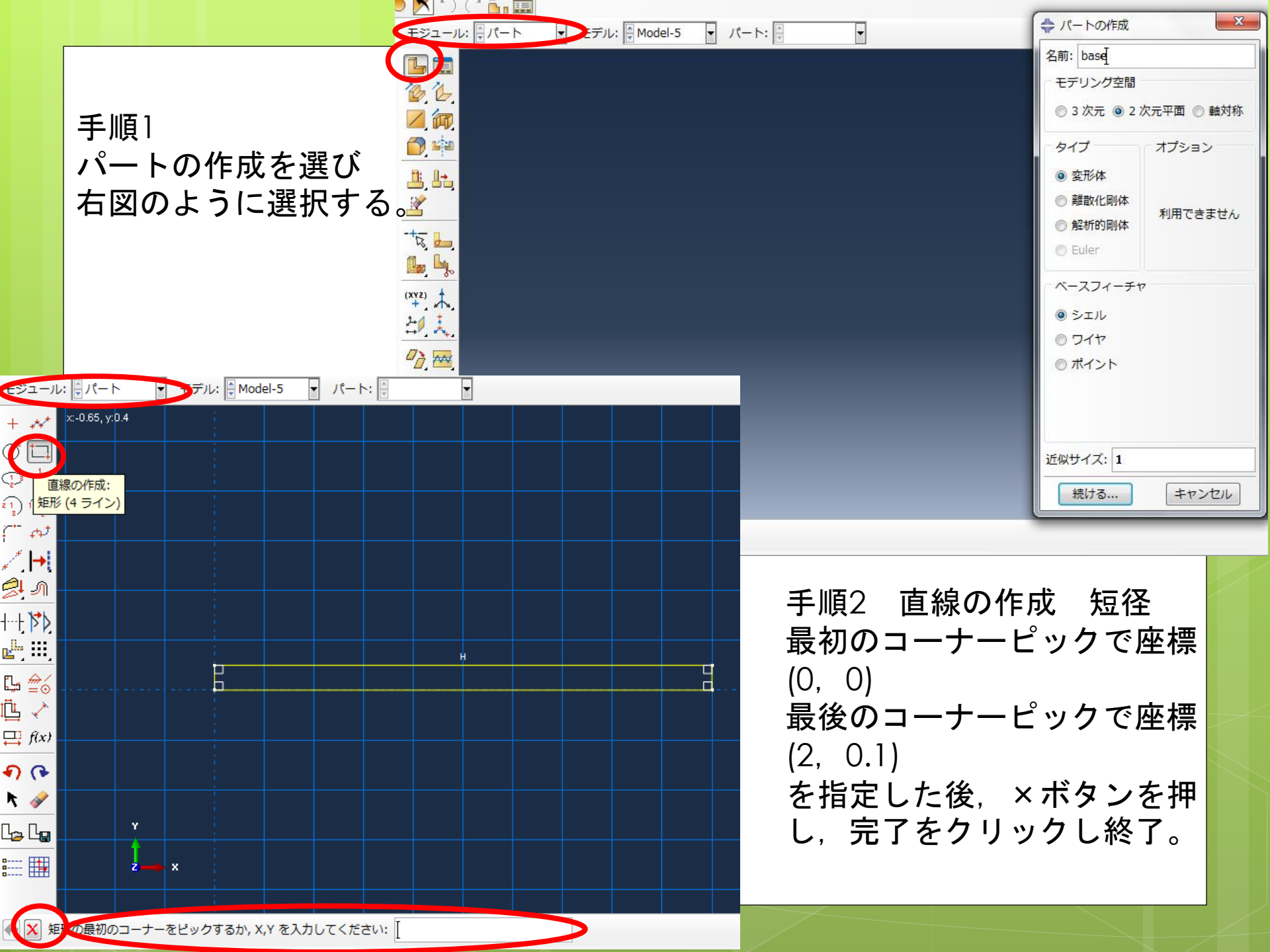

| Fータベース: C:¥Temp¥keisan.cae [Viewport: 2]                                                         | 💠 材料特性の編集            |             |
|--------------------------------------------------------------------------------------------------|----------------------|-------------|
| 材料特性 要素特性 はり断面 複合材 割り当て スペシャ                                                                     | 名前: Material-1       |             |
|                                                                                                  | 説明:                  |             |
|                                                                                                  |                      |             |
| モジュール: 🚽 特性 🔰 モデル: 🚽 Model-1 👻                                                                   | 材料学動                 |             |
|                                                                                                  | 弹性                   |             |
| 材料特性の<br>作成<br>■<br>「<br>」<br>「<br>」<br>」<br>」<br>」<br>」<br>」<br>」<br>」<br>」<br>」<br>」<br>」<br>」 |                      |             |
|                                                                                                  |                      |             |
|                                                                                                  |                      |             |
|                                                                                                  | タイプ: 等方性             |             |
|                                                                                                  | □ 温度依存データを使用する       | 材料特性 弾性     |
|                                                                                                  | 場の変数の数: 0 📮          | カンガ家 150CPa |
|                                                                                                  | 弾性率の時間スケール(粘弾性):長期 🔻 |             |
|                                                                                                  | □ 圧縮なし               | ホアソン比 0.3   |
| + /                                                                                              | ■ 引張りなし              |             |
|                                                                                                  | データ                  |             |
| -+++                                                                                             | Young 率 Poisson 比    |             |
| 🌆 🔩 🔥                                                                                            | 1 1500000000 0.3     |             |
| (XYZ) 1 2 X                                                                                      |                      |             |
|                                                                                                  |                      |             |
| + n.                                                                                             |                      |             |
| ┘<br>nergy: ALLIE for Whole Model″ から作成されました.                                                    |                      |             |
| M.cae"に保存されました。<br>が聞かれました。                                                                      |                      |             |
|                                                                                                  | 150 - Pa = 5150 - 9  | レキヨオスレトい    |
| <b>壬</b> 順3                                                                                      |                      | これ記りつこみい。   |
|                                                                                                  |                      |             |
| 材料特性の作り                                                                                          | んをクリック               |             |
| 機械的を選択し                                                                                          | <i>、</i> その中の弾性を選択   |             |
|                                                                                                  |                      |             |
|                                                                                                  |                      |             |

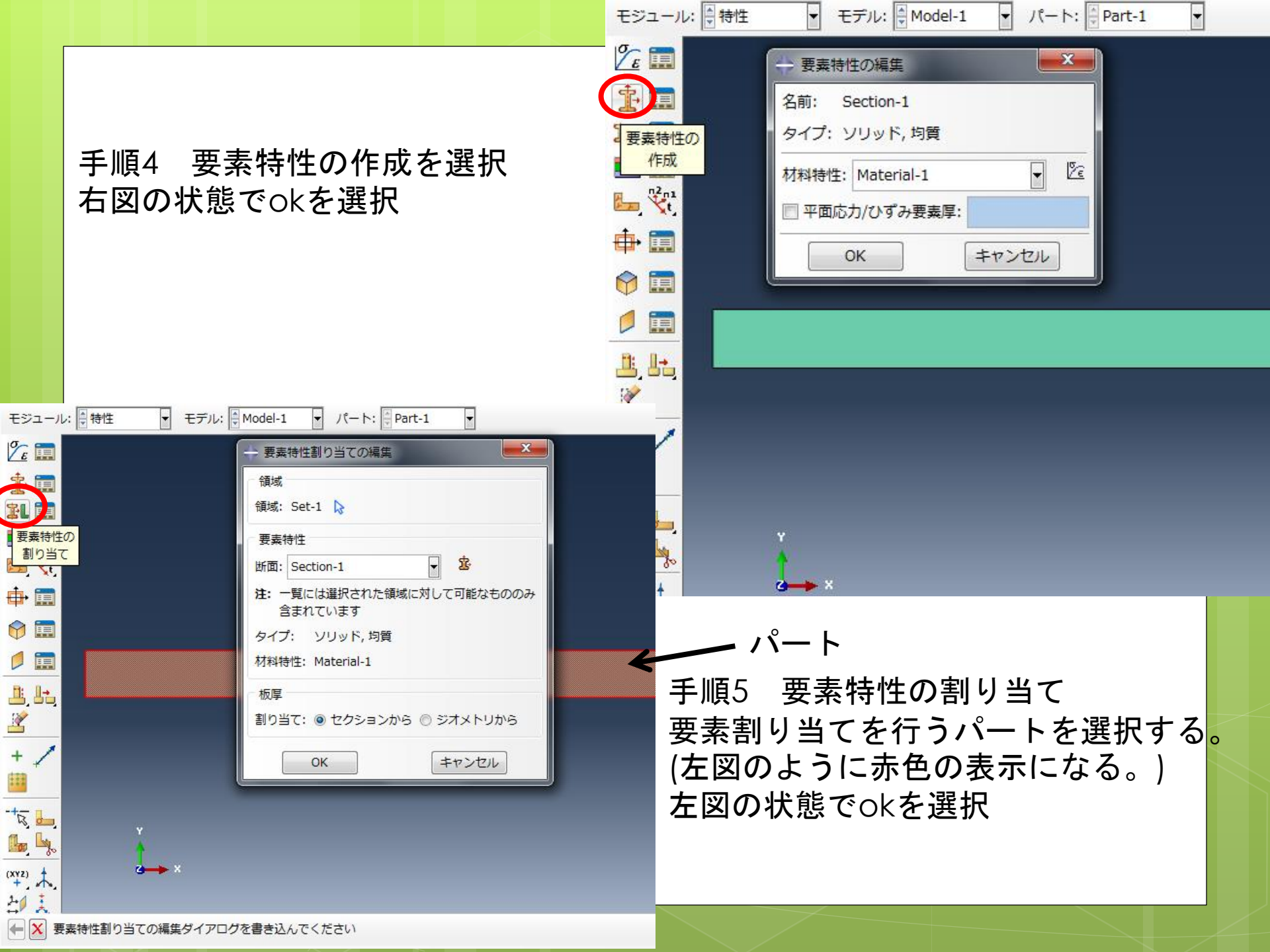

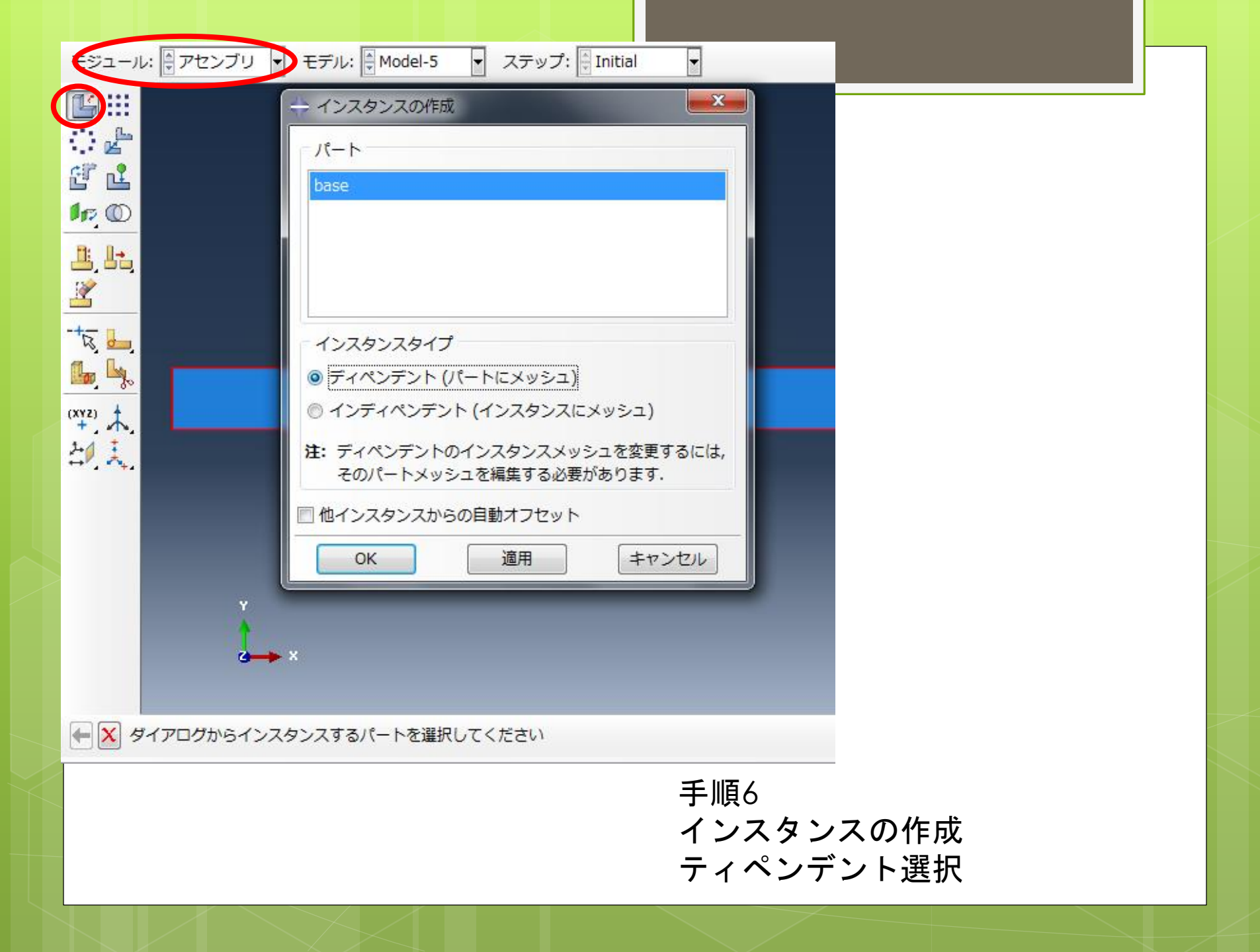

| モジュール: 💂 ステップ 🔹 モデル: 💂 Model-1 💿 ステップ: 📮 Initial 📼                                                                                                    |
|----------------------------------------------------------------------------------------------------|
| ・ ステップの機集     ・ ステップの機集     ネ    ・ ステップの機集     ネ    ・ ステップの機集     ネ    ・ ステップの機集     ネ    ・ ステップの機集     ネ    ・ ステップの機集     ネ    ・ ステップの機集     ネ    ・ ステップの機集     ネ    ・ ステップの機集     ネ    ・ ステップの機     ネ    ・ ステップの機     ネ    ・ ステップの機     ネ    ・ ステップの機     ネ    ・ ステップの     ・・・・・・・・・・・・・・・・・・・・・・・・・・・・・・・・・ |
| <sup>于順/</sup><br>ステップの作成 選択<br>ステップの編集は既存の状態のままokを選択し終了。                                                                                                    |

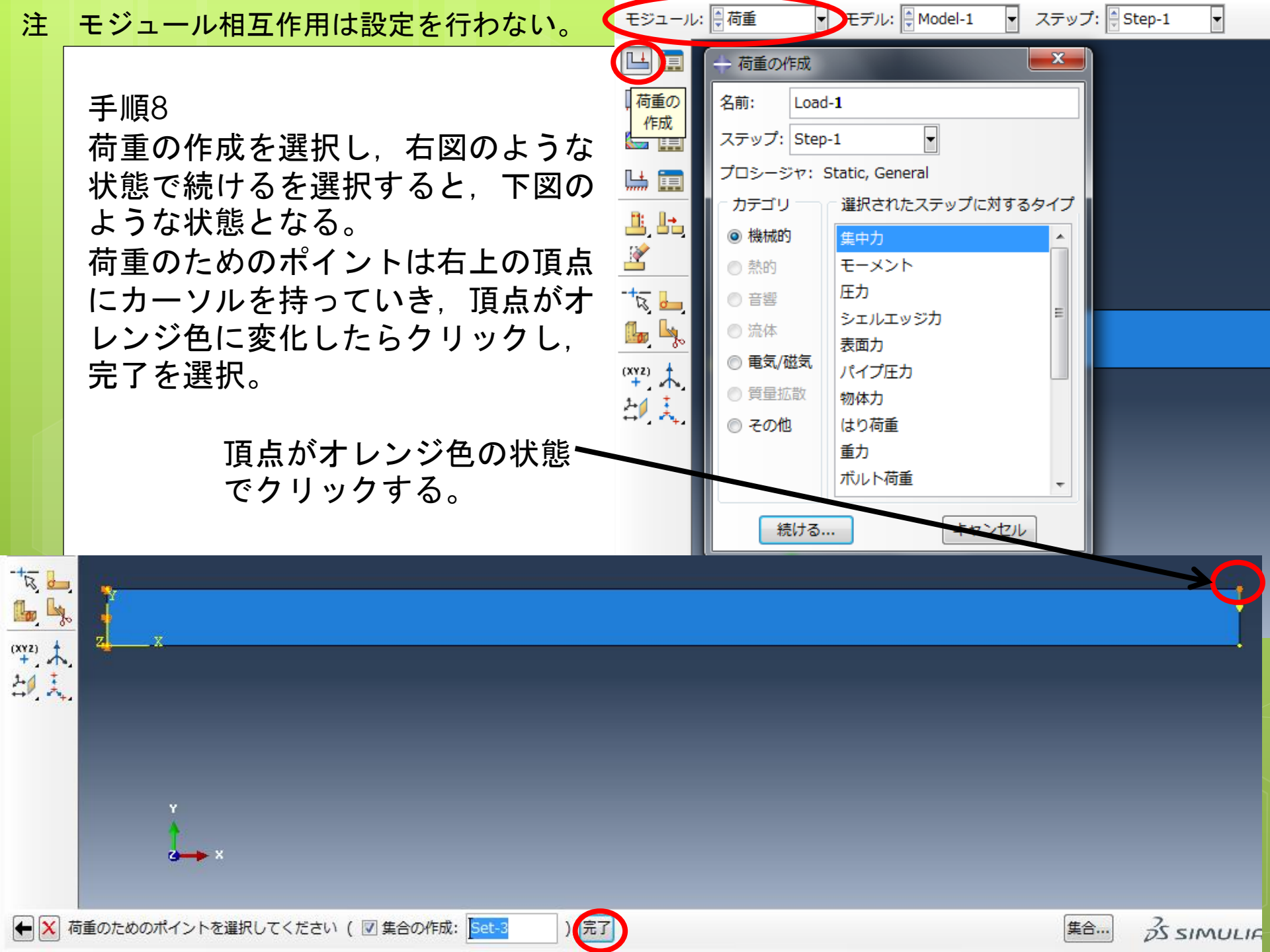

## CF1 x軸方向荷重 0 CF2 y軸方向荷重 -2×10<sup>5</sup> N 入力し, okを押す。

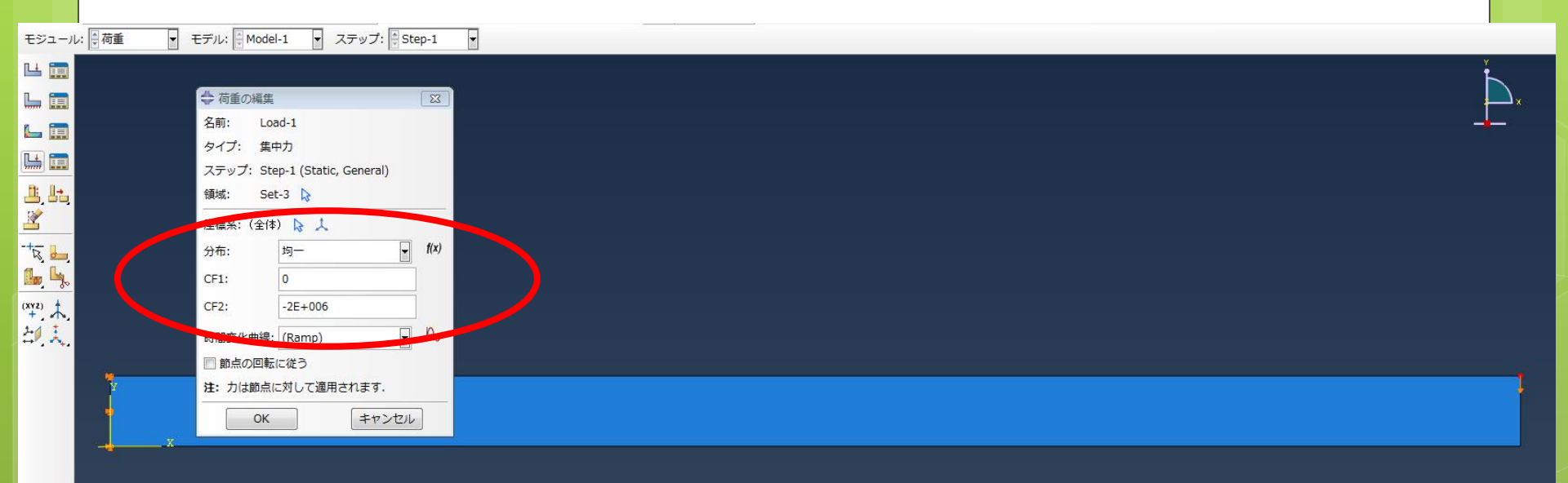

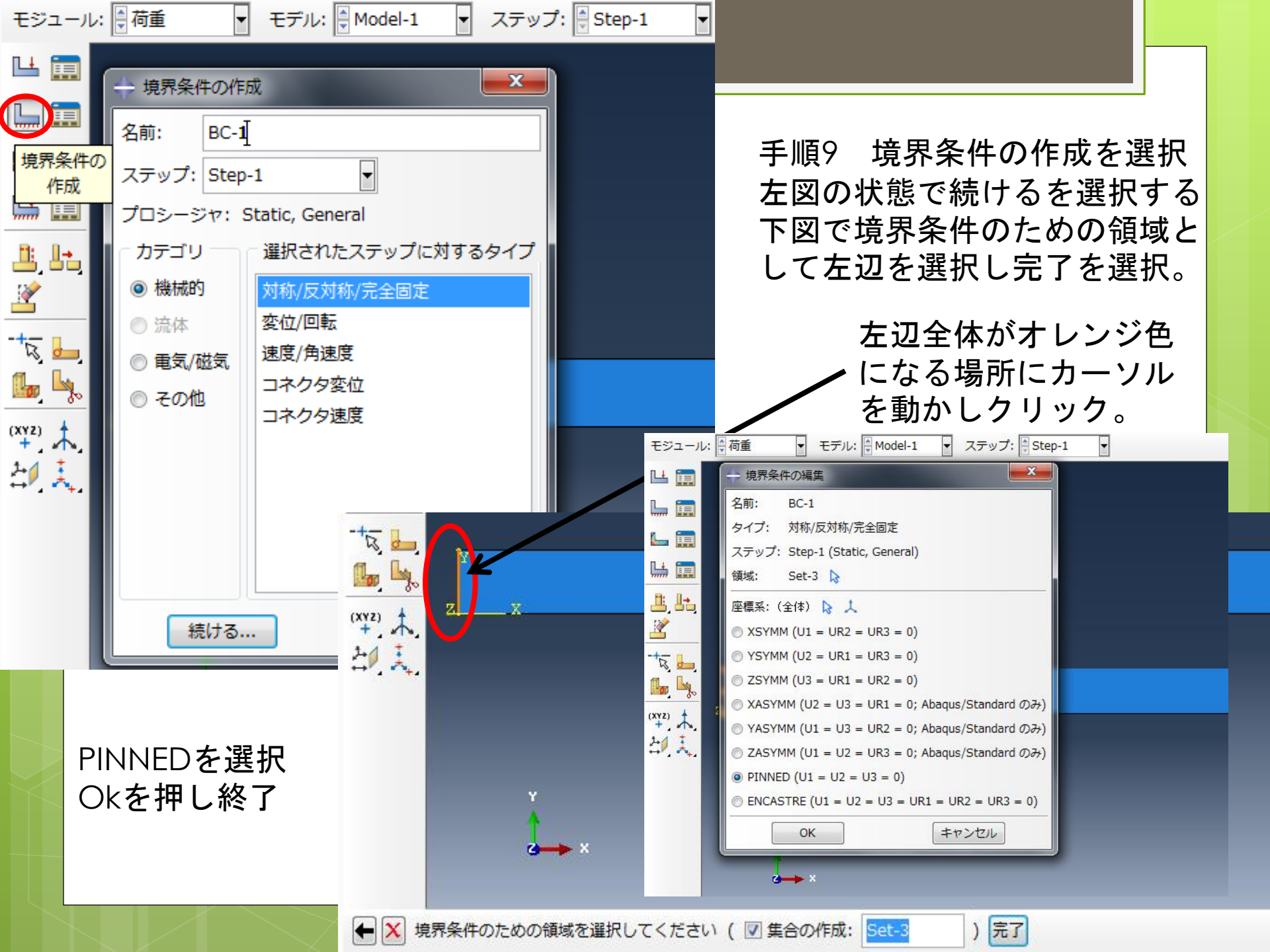

| モジュ                                   | Lール: 🖶 メッシュ 🔹 モデン: 🖗 Model 🔹 オブジェクト: 💿 アセンブリ 🍥 パート: 🖗 Part-1 🔹 |
|---------------------------------------|----------------------------------------------------------------|
|                                       | <ul> <li>・ 、 、 、 、 、 、 、 、 、 、 、 、 、 、 、 、 、 、 、</li></ul>     |
| 手順10<br>オブジェクト<br>パートのシー  <br>近似全体サイス | パート 選択<br>ド 選択<br>ズ0.02                                        |

以下上図のように数値設定し, okをクリック。

## 手順11 メッシュコントロールの割り当て 選択 要素形状 4辺形に変更 下図の状態でokをクリック。

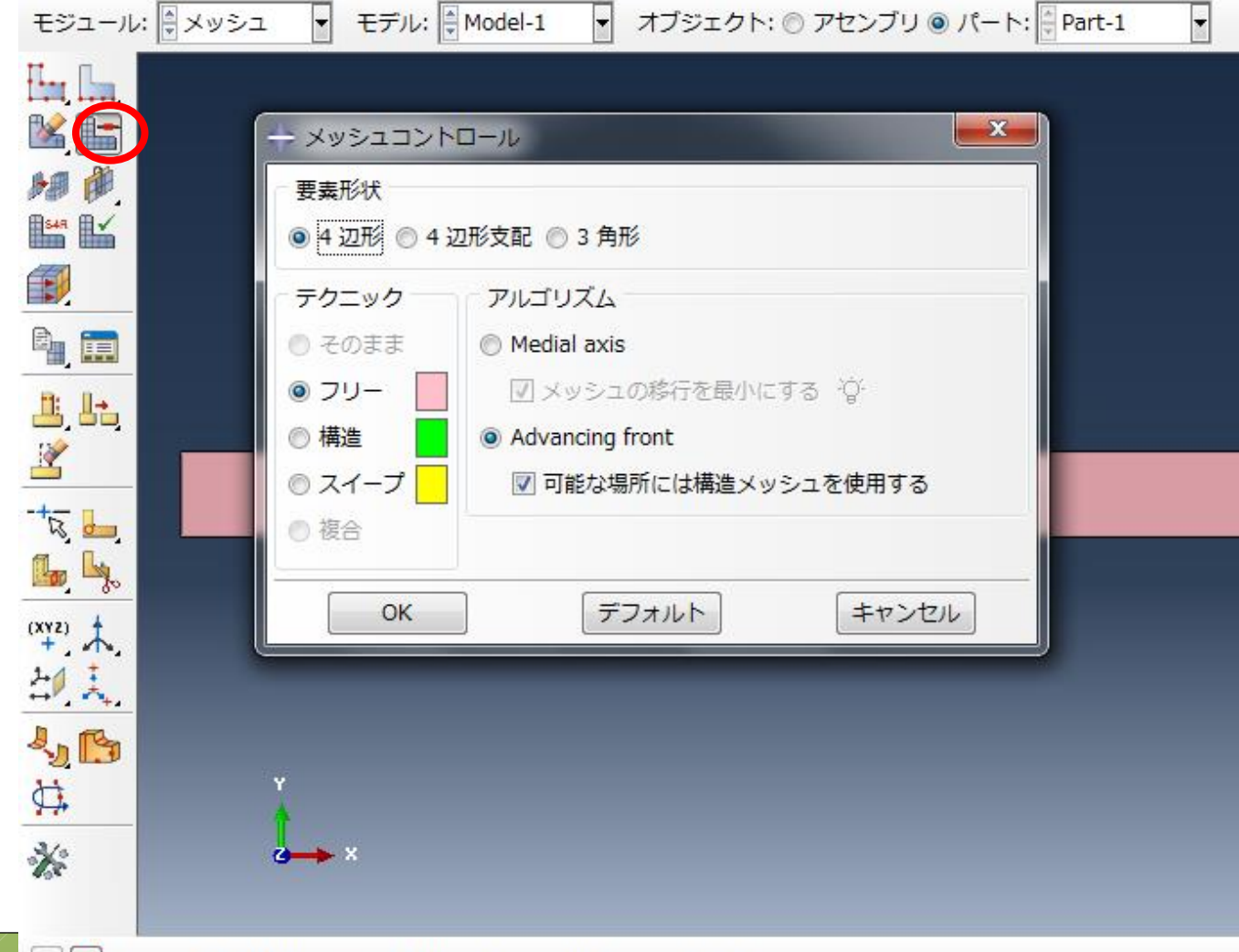

手順12 要素タイプの割り当て 選択
ファミリ 平面応力 選択
4辺形 低減積分のチェックを外す
下図の状態でokクリック。

| · / KN I+ ⊨ Ħ Ħ ŀ ₩ M 🛀 💥             |                       |                                              |          |
|---------------------------------------|-----------------------|----------------------------------------------|----------|
| ) 📉 ກິດ 🔚 🥅                           | 🔷 要素タイプ               |                                              | X        |
| モジュール: 🚽 メッシュ 🔹                       | 要素ライブラリ               | ファミリ                                         |          |
| μ., Γ., ·                             | 💿 Standard 🔘 Explicit | 圧電特性                                         | •        |
|                                       |                       | 平面ひずみ                                        |          |
|                                       | 「ジオメトリ次数              | 平面応力                                         | E        |
| A A A A A A A A A A A A A A A A A A A | ◎ 線形 ◎ 2 次            | 間隙水/応力                                       | -        |
|                                       |                       |                                              |          |
|                                       | 4 辺形 3 角形             |                                              |          |
|                                       | ■ 低減積分 ■ 非適合モ         | -κ̈                                          |          |
| Li Li                                 | 安素コントロール              |                                              |          |
| 2, 23,<br>X                           | アワーグラス剛性:             | デフォルトを使用する 🔘 指定                              | <u> </u> |
|                                       | 粘性係数: ◎ ∋             | デフォルトを使用する 🤿 指定                              | =        |
|                                       | 2.次注度, ()             |                                              | -        |
| 🌆 🧏                                   |                       |                                              |          |
| (XYZ) 🛉                               | ゆかみ制御: ③ フ            | テノオルトを使用する 🔘 はい 🔘 いいえ                        |          |
| + A                                   |                       | 長さ比: <b>0.1</b>                              |          |
| <mark> </mark>                        |                       | ビコュートを使用する 🔿 踏化刑 🔿 副性 🔿 粘性 🔿 組立合わせ           |          |
|                                       | CPS4: 4 節点, 線形, 平面    | <b>ඛ応力, 4 辺形</b>                             |          |
| Ö, İ                                  |                       |                                              |          |
| N/a                                   | け、シリッシュ作成に使用する        | 亜素 取得を選択するには、パインパート、 ちゃ                      |          |
| No.                                   |                       | '安莱ルグハ'と増バッ るには, ブインスニュール'の,<br>ル"を選択してください. |          |
|                                       |                       |                                              |          |
| 🗲 🗙 要素タイプのダイアログ                       | ОК                    | デフォルト                                        | キャンセル    |

## パートのメッシュを選択する。 はいを選択し終了。

|                   |                                                              | <u> </u> |
|-------------------|--------------------------------------------------------------|----------|
| 🖻 📉 ກິດ 🔚 🥅       | ◆ 要素タイプ                                                      | ×        |
| モジュール: 🖉 メッシュ 🔹   | 要素ライブラリーファミリ                                                 |          |
| IL.               | ● Standard ● Explicit   任電特性                                 | *        |
|                   | 平面ひずみ                                                        |          |
|                   | - ジオメトリ次数 - 平面応力                                             | E        |
|                   | ◎ 線形 ◎ 2 次 間隙水/応力                                            | ~        |
|                   |                                                              |          |
|                   | 4 辺形 3 角形                                                    |          |
|                   | ■ 低減積分 ■ 非適合モード                                              |          |
| Lt. Lt.           | 「要素コントロール                                                    |          |
| 2,03<br>*         | <b>アワーグラス剛性:</b> @ デフォルトを使用する 〇 指定                           | <u>^</u> |
|                   | お性係数: ◎ デフォルトを使用する ◎ 指定                                      | -        |
|                   |                                                              | =        |
| 🜆 🦕               |                                                              |          |
| (XYZ) 🛉           | ゆかみ制御: ③ テノオルトを使用する ● はい ● いいえ                               |          |
| +, 1,<br>14       | 長さ比: 0.1                                                     |          |
| <u> 47, 4, 1</u>  |                                                              |          |
|                   | CPS4: 4 節点, 線形, 平面応力, 4 辺形                                   |          |
| 🛱 🚶               |                                                              |          |
| No.               | け、 メッシュ 作成に体田する亜圭政学を選択するには、 メノンソニュー かさ                       |          |
| 18                | "メッシュートのに使用する安美ルルムを選択するには、メインスニューから、"メッシュー>コントロール"を選択してください. |          |
|                   |                                                              |          |
| 🖌 🗲 🗙 要素タイプのダイアログ | OK デフォルト キャンセル                                               |          |

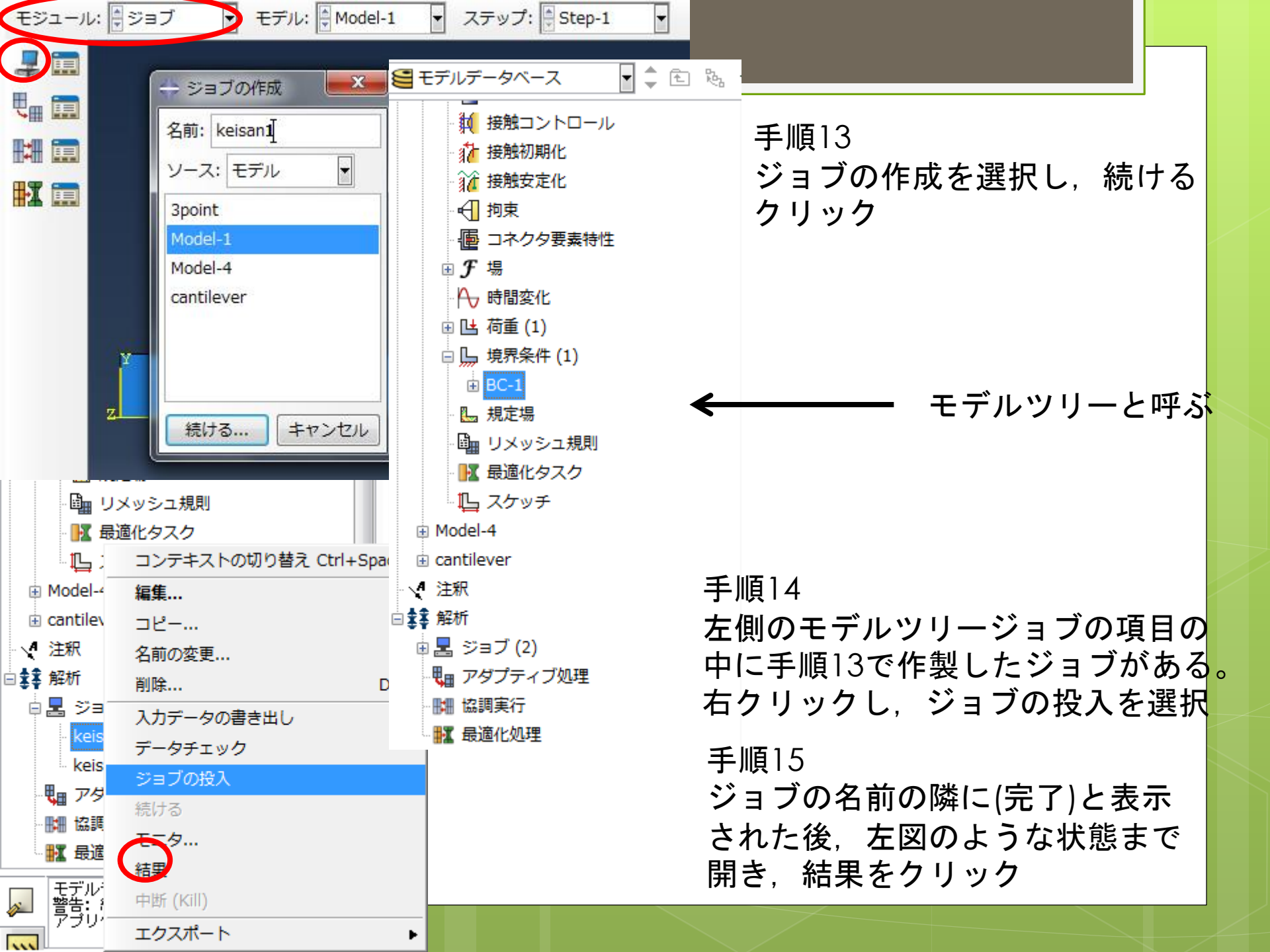

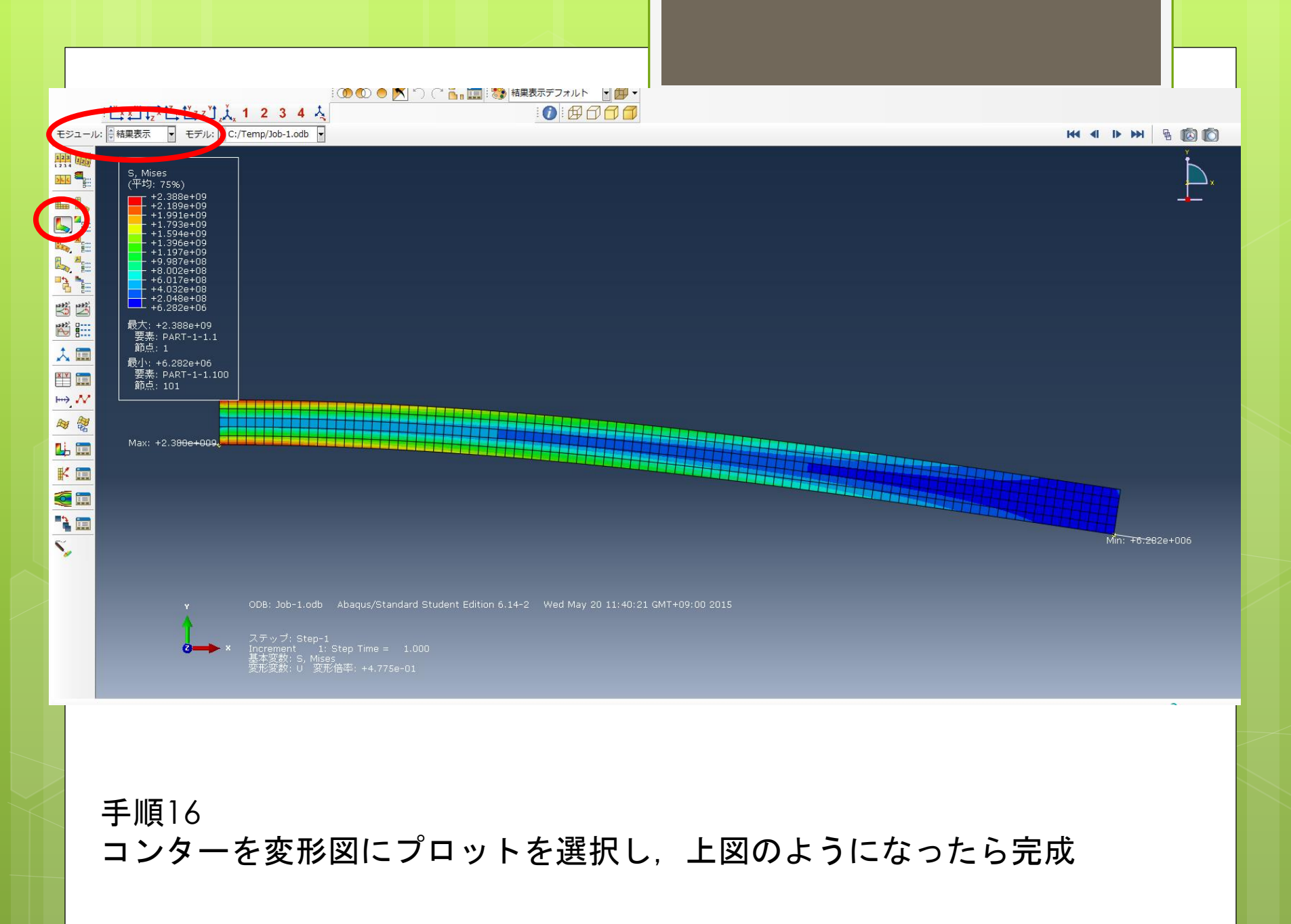